## **Data**Markets

## Configuración Correo Outlook XP

1. Ingrese al Microsoft Outlook XP y seleccione Herramientas y luego haga clic en Cuentas de Correo Electrónico.

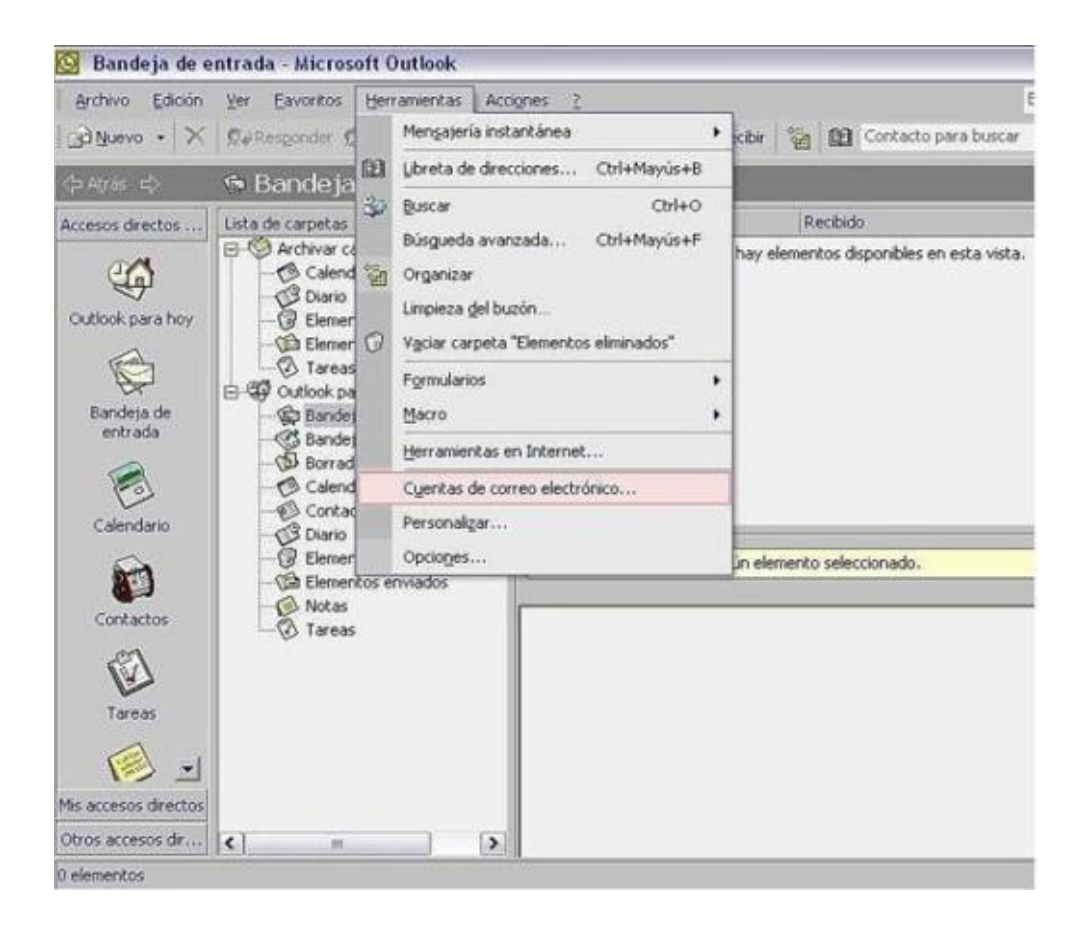

2. En la ventana Cuentas de Correo Electrónico seleccione Agregar una Nueva Cuenta de Correo Electrónico. Al finalizar presione Siguiente.

## **Data**Markets

| Cuentas de correo electrónico                                                                                                 | ? 🔀    |
|----------------------------------------------------------------------------------------------------|--------|
| Cuentas de correo electrónico<br>Puede cambiar las cuentas de correo electrónico y los directorios que utiliza Outlook.       |        |
| Correo electrónico<br>Careo ante nueva cuenta de correo electrónico<br>Ver o cambiar cuentas de correo electrónico existentes |        |
| Directorio<br>Agregar una nueva libreta de direcciones o directorios                                                          |        |
| Ver o cambiar libretas de direcciones existentes                                                                              |        |
|                                                                                                    |        |
| < Atribs Siguiente >                                                                                                    | Cerrar |

3. Seleccione la opción **POP3** como tipo de servidor. Luego haga clic en **Siguiente**.

| Cuentas de correo electrónico                                                                                                    | ? 🔀                                                                         |
|----------------------------------------------------------------------------------------------------|-----------------------------------------------------------------------------|
| Tipo de servidor<br>Puede elegir el tipo de servidor con el que trabajará su nueva cuenta de o                                                                                                    | reo electrónico.                                                            |
| <ul> <li>Servidor de Microsoft Egchange         <ul> <li>Conecte con un servidor de Exchange para leer el correo obtener acceso a carpetas públicas y compartir document</li> <li>POP3</li> <li>Conecte con un servidor de correo electrónico POP3 para descargar el correo.</li> <li>IMAP</li> <li>Conecte con un servidor de correo electrónico IMAP para correo electrónico y sincronizar las carpetas de buzón.</li> <li>HTP</li> <li>Conecte con un servidor de correo electrónico HTTP como descargar el correo electrónico y sincronizar las carpetas.</li> <li>Ipo de servidor adicional</li> <li>Conecte con otro grupo de trabajo o con un servidor de correo electrónico de correo descarpar el correo electrónico y sincronizar las carpetas</li> </ul> </li> </ul> | ectrónico,<br>,<br>escargar el<br>iotmail para<br>i buzón.<br>o fabricante. |
| < <u>A</u>                                                                                                    | s Siguiențe > Cancelar                                                      |

4. En Información del usuario escriba su nombre y su dirección de correo en los recuadros correspondientes.

En **Información de Inicio de Sesión** complete su nombre de **usuario y contraseña**. En Información del servidor escriba en Servidor de correo entrante:

pop3.datamarkets.com.ar, y en Servidor de correo saliente: smtp.datamarkets.com.ar.

## **Data**Markets

| Información             | sobre el usuario            | Información del servidor                                                                                                    |                          |  |
|-------------------------|-----------------------------|----------------------------------------------------------------------------------------------------|--------------------------|--|
| Sy nombre:              | Usuario                     | Servidor de correo entrante (POP3):                                                                                                    | pop3.datamarkets.com.ar  |  |
| Dirección de<br>correo: | usuario@datamarkets.com.ar  | Servidgr de correo saliente (SMTP):                                                                                                    | smtp. datamarkets.com.ar |  |
| Información             | de inicio de sesión         | Probar configuración                                                                                                    |                          |  |
| Nombre de               | usuario                     | Después de rellenar la información de esta pantalla, le<br>recomendamos que pruebe su cuenta haciendo clic en el<br>botón. (Requiere conexión de red) |                          |  |
| Contraseña:             | *****                       |                                                                                                    |                          |  |
|                         | Recordar contraseña         | Probar configuración de la cuenta                                                                                                    |                          |  |
| -                       | ón utilizando Autonticación |                                                                                                    |                          |  |

5. Luego presione el botón Mas Configuraciones. Tildar "Mi servidor de salida (SMTP) requiere autenticación" y clic en "Aceptar".

| Configuración de corre                   | eo electrónico de Internet                       | ? 🗙      |
|------------------------------------------|--------------------------------------------------|----------|
| General Servidor de salid                | la Conexión Avanzadas                            |          |
| Mi servidor de salida                    | (SMTP) requiere autenticación                    |          |
| <ul> <li>Utilizar la misma co</li> </ul> | nfiguración que mi servidor de correo de entrada | <u>(</u> |
| 🕥 Iniciar sesión utiliza                 | indo                                             |          |
| Nombre de usuario                        | e l                                              |          |
| Contraseña:                              |                                                  |          |
|                                          | 🔽 Recordar contraseña                            |          |
| 🗖 Iniciar sesión u                       | tilizando Autenticación segura de contraseña (SP | A)       |
| C Iniciar sesión en el                   | servidor de correo de entrada antes de enviar c  | orreo    |
|                                          | Aceptar C                                        | ancelar  |